# Contact houden met FaceTime op de iPhone

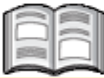

Bellen met iemand, is zeker nu, prettiger wanneer u de ander ook kunt zien. Het voordeel van een smartphone is dat u apps kunt gebruiken om zonder kosten via internet te bellen. Heeft u een iPhone, dan kunt u hier *FaceTime* voor gebruiken of *Skype*. In deze handleiding wordt u uitgelegd hoe u kunt videobellen met *FaceTime* op de iPhone.

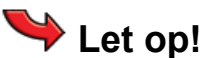

Voor videobellen heeft u een verbinding met het wifi-netwerk nodig. Op deze manier is het videobellen gratis.

## 1.1 FaceTime

Met behulp van de app *FaceTime* kunt u met uw iPhone gratis videogesprekken voeren met iemand die ook *FaceTime* aan heeft staan. Dan kunt u de gesprekspartner niet alleen horen, maar ook zien. *FaceTime* maakt standaard gebruik van de camera aan de voorzijde van uw iPhone, zodat uw gesprekspartner uw gezicht kan zien. U kunt tijdens het videogesprek ook overschakelen naar de camera aan de achterzijde om te tonen wat u om u heen ziet.

U kunt een videogesprek voeren met iedereen die beschikt over een iPhone. U kunt een *FaceTime*-videogesprek op verschillende manieren starten, waaronder vanuit de lijst met contactpersonen, dit is het eenvoudigst:

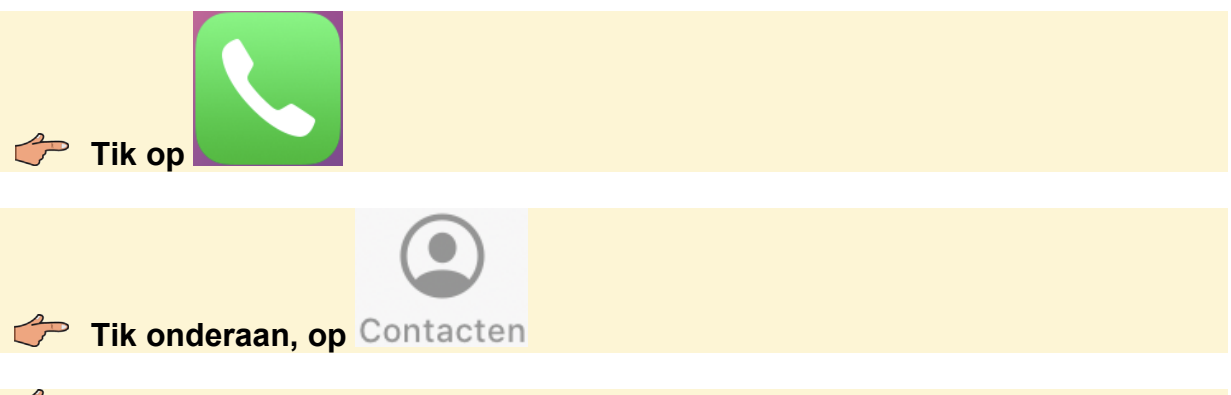

#### Tik op de naam van uw contactpersoon

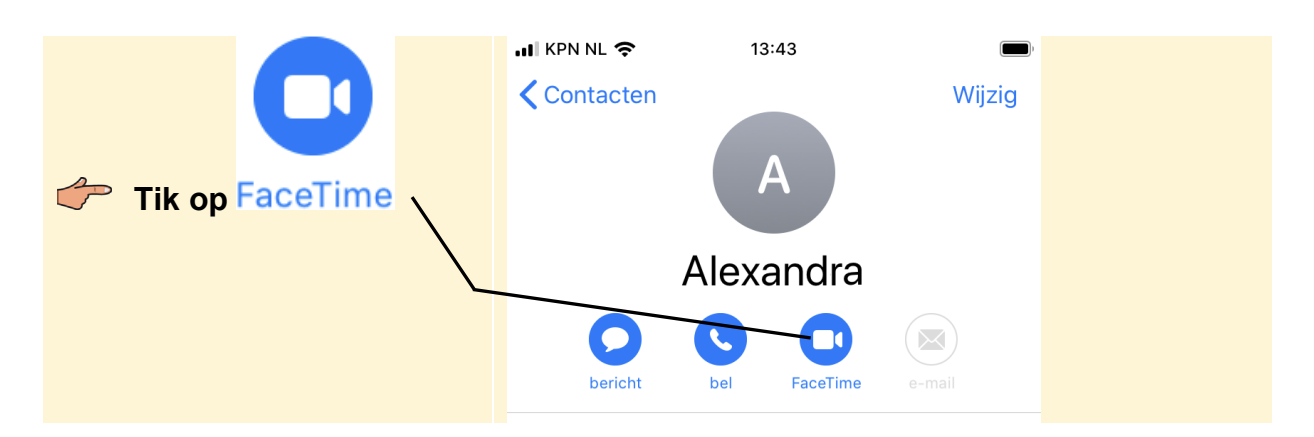

# HELP! Er staat geen FaceTime, maar WhatsApp

Wanneer er bij u onder WhatsApp staat en geen FaceTime, wil dit zeggen dat uw contact geen FaceTime op zijn/haar telefoon heeft. U kunt dan wel videobellen met deze persoon via WhatsApp. Zie hiervoor onze handleiding Contact houden via WhatsApp met iPhone of Samsung telefoon. Dit werkt wel vrijwel hetzelfde.

Het *FaceTime*-gesprek wordt gestart. Eerst ziet u alleen uzelf en hoort u de telefoon overgaan. Als er wordt opgenomen ziet u elkaar op het scherm:

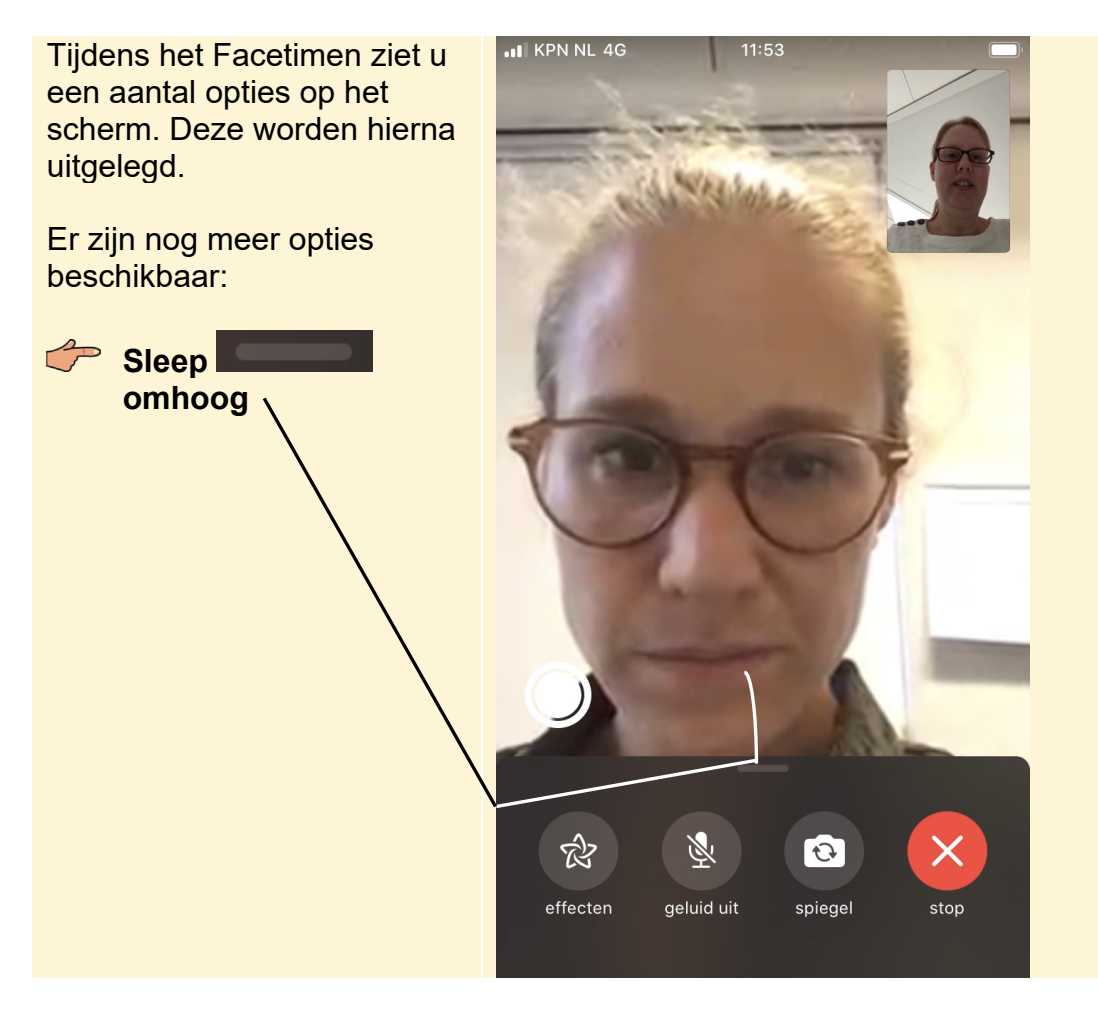

Tijdens het gesprek verdwijnt deze balk met opties, om de opties weer te zien:

Uitleg van de verschillende opties:

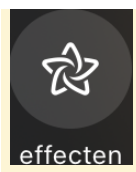

Effecten toepassen, zoals een filter of een sticker in beeld.

Wisselen tussen de camera aan de voor- en achterzijde.

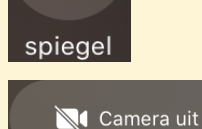

Ð

Overschakelen naar een gesprek zonder camera.

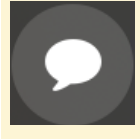

*iMessage*-gesprek starten met de contactpersoon.

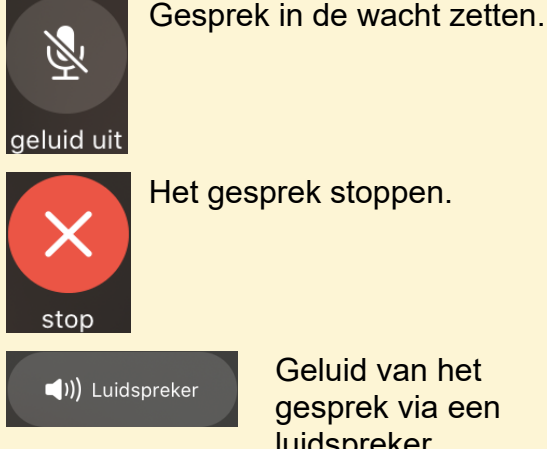

Voeg iemand toe

Geluid van het gesprek via een luidspreker weergeven.

Andere FaceTimegebruiker toevoegen aan het gesprek.

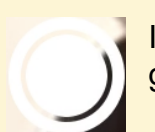

In beeld ziet u nog de knop om een Live Photo te nemen tijdens het gesprek.

U stopt het gesprek:

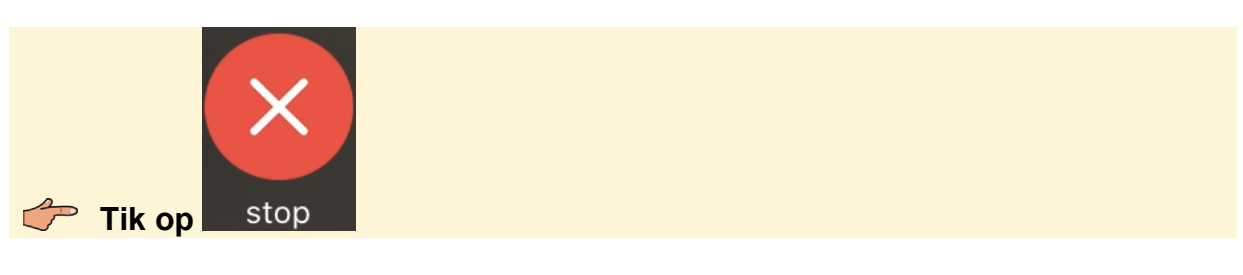

Om terug te gaan naar het beginscherm:

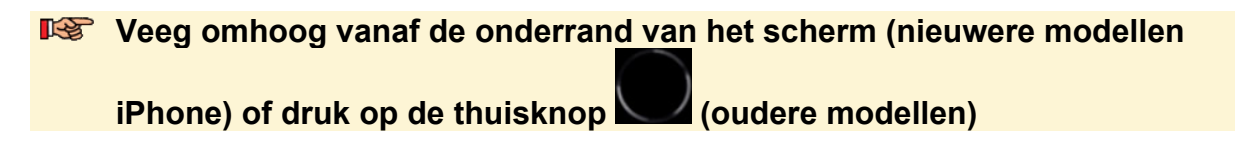

### 1.2 Een oproep voor een FaceTime-gesprek ontvangen

Wanneer uw telefoon ontgrendeld is en u een oproep ontvangt voor een videogesprek, ziet u dit scherm:

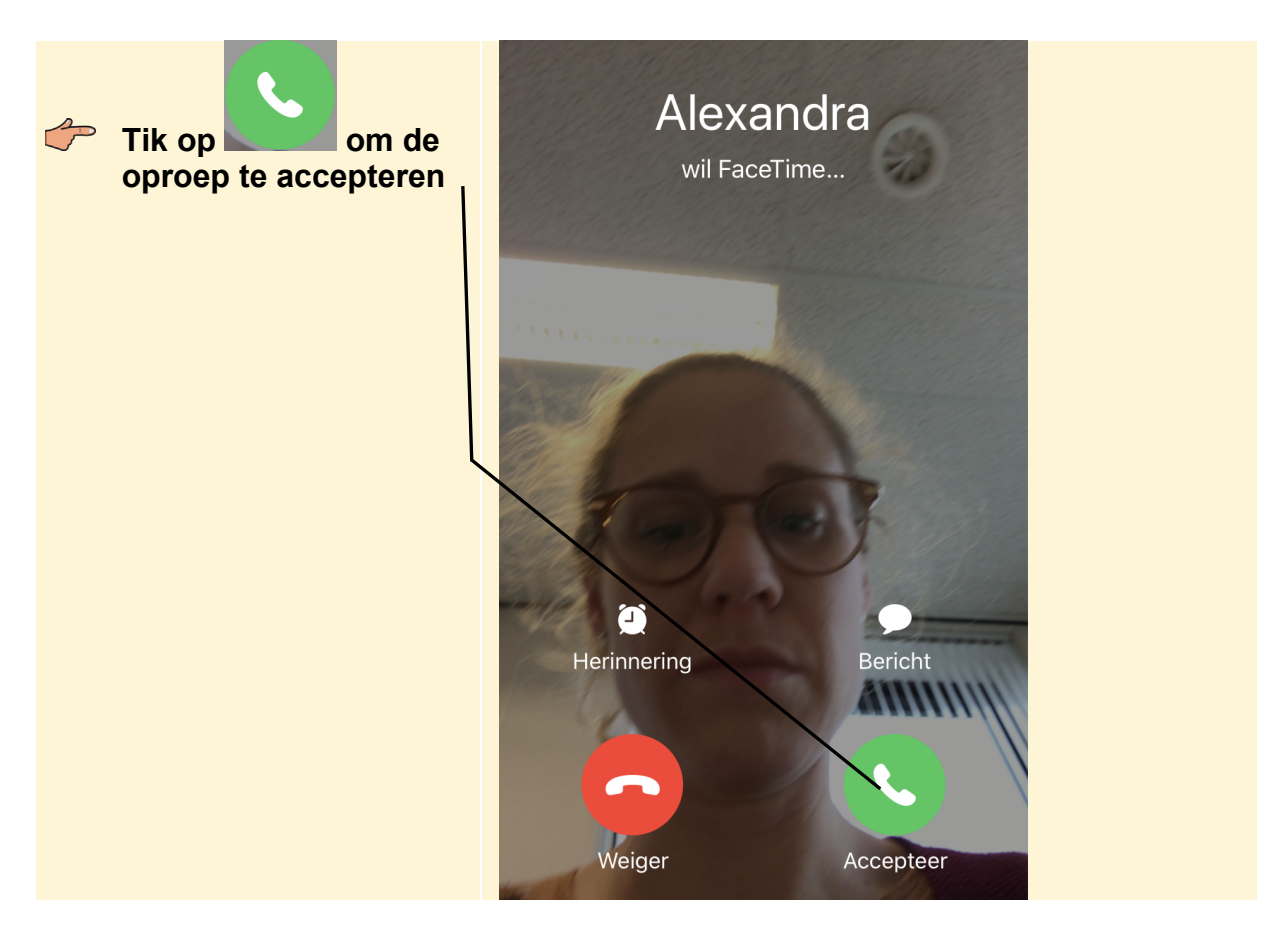

Wanneer uw iPhone in de sluimerstand staat, ziet u de volgende melding wanneer u gebeld wordt:

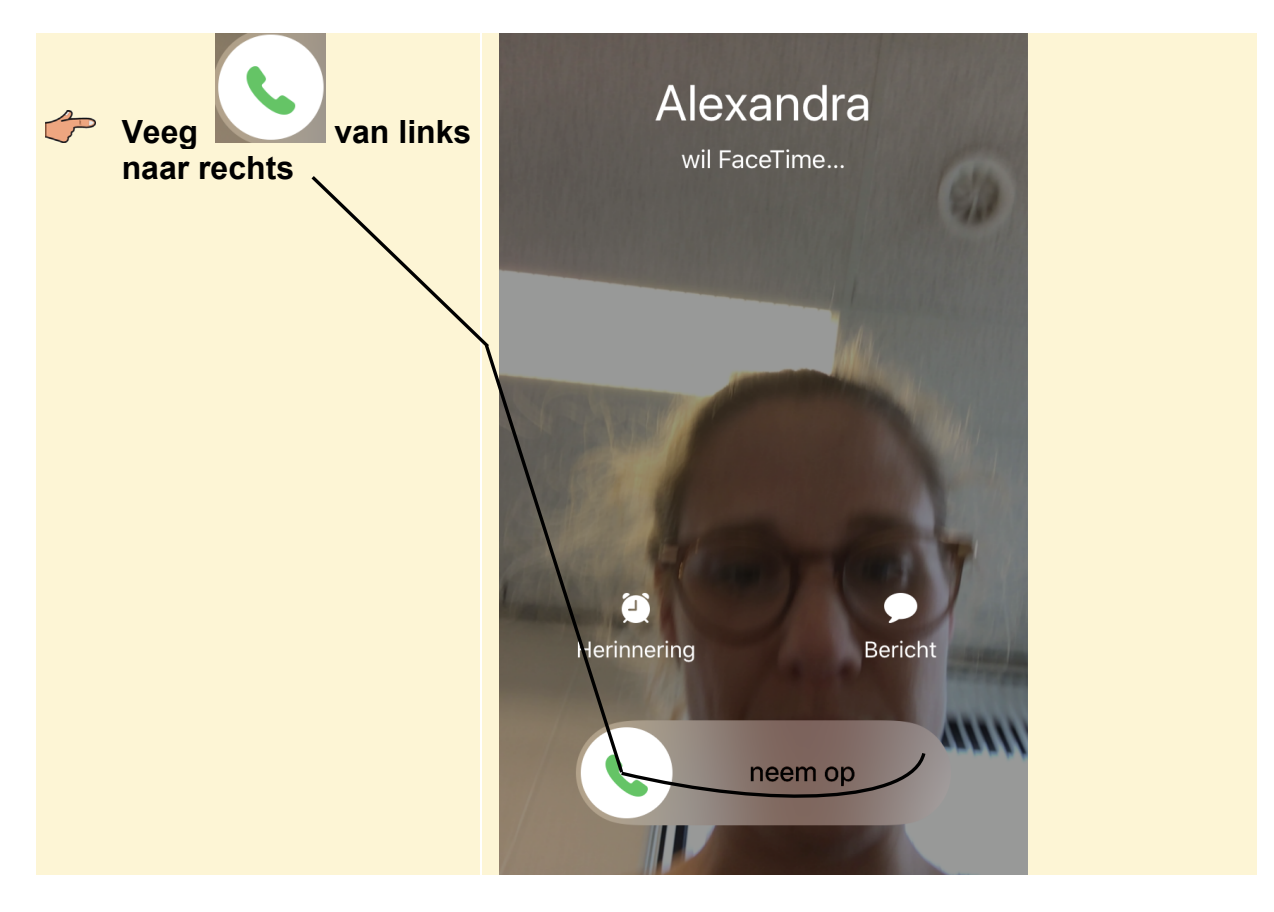

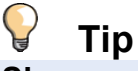

### Skype

Het is ook mogelijk om videogesprekken te voeren met de gratis app *Skype*. Hiermee kunt u met andere *Skype*-gebruikers (video)bellen. De app *Skype* werkt vrijwel hetzelfde als *FaceTime*.

In onze handleidingen over Contact houden met Skype leest u hier meer over.

In deze handleiding werd uitgelegd hoe u Skype gebruikt op een Samsung-tablet.